ROME

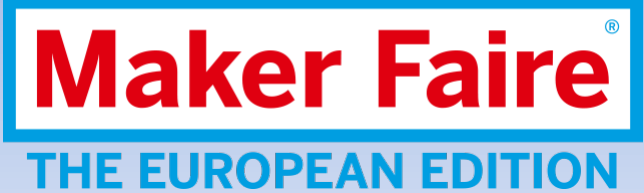

# Procedura acquisto biglietto online con tariffa «ridotto partner»

Roma, 05.10.2016

Il messaggio sms linka la pagina <u>www.makerfairerome.vivaticket.it</u> di accesso al servizio di vendita:

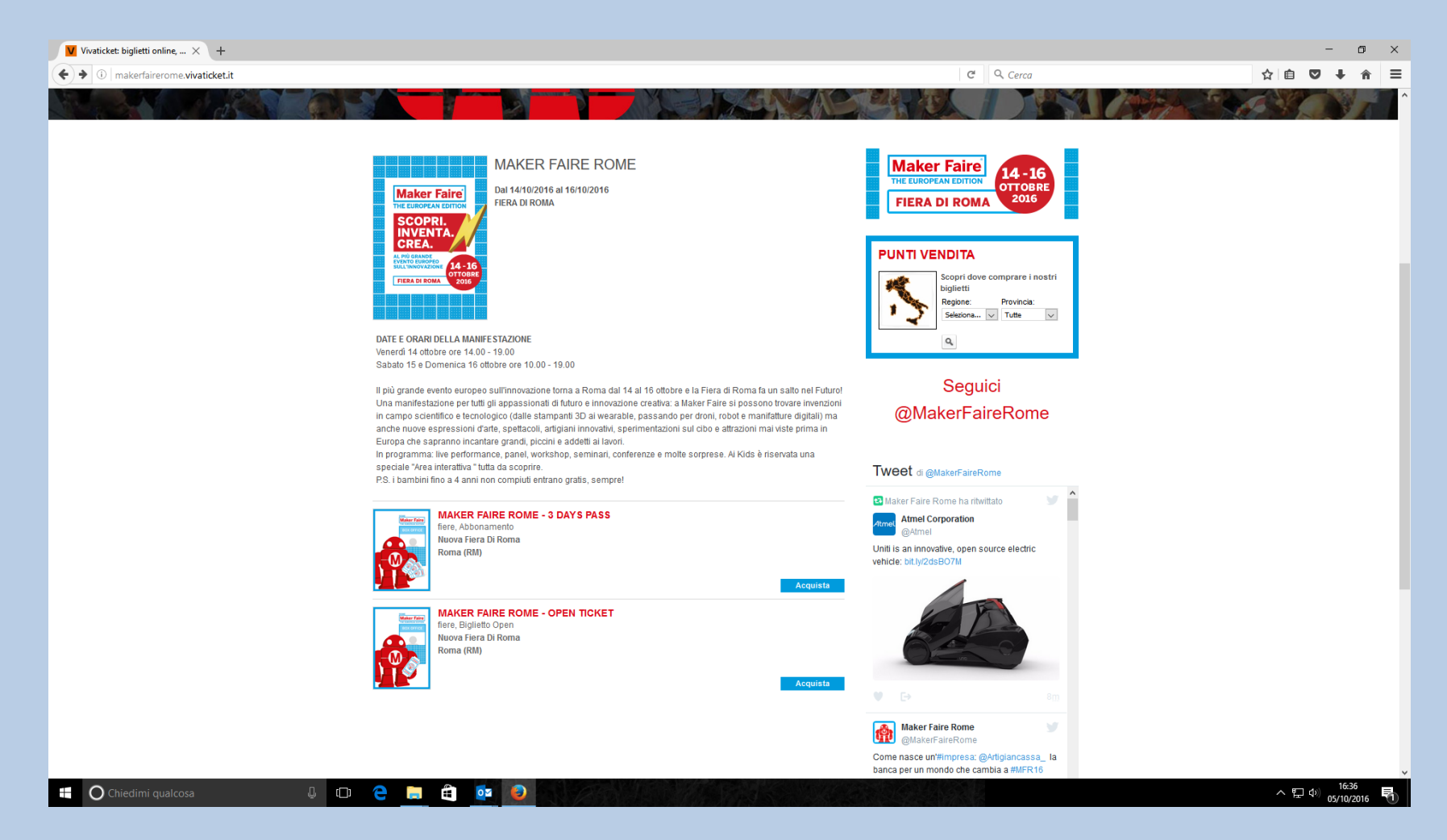

L'utente sceglie la tipologia di biglietto da acquistare:

- 3 days pass – abbonamento per tutti e tre i giorni di manifestazione

open ticket – biglietto giornaliero valido per uno qualsiasi dei giorni di manifestazione.
 Sotto apertura della procedura come open ticket.

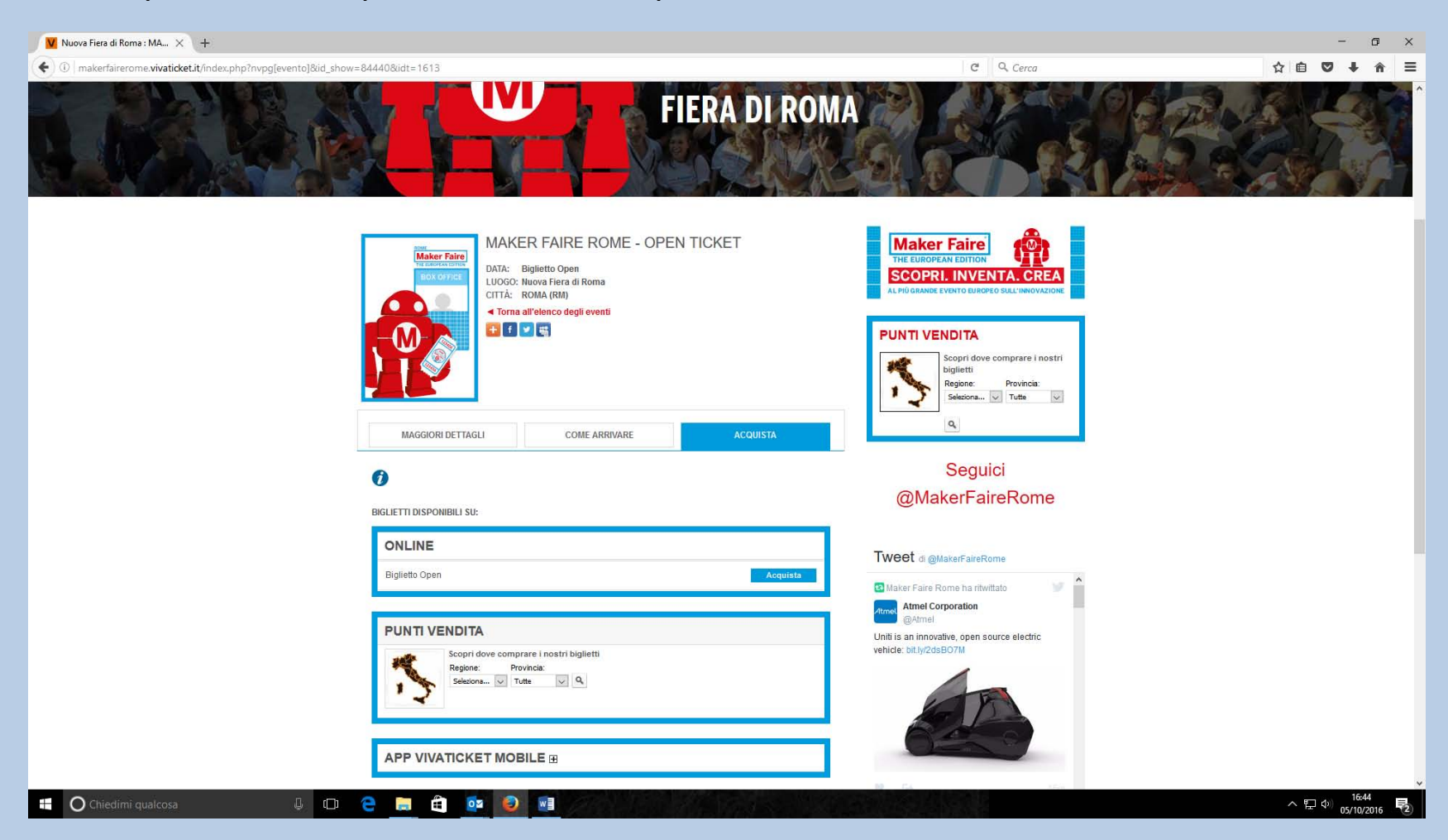

#### Cliccando su acquista si apre la schermata in cui l'utente per procedere deve autenticarsi sul portale vivaticket attraverso il pulsante «**accedi o registrati**»

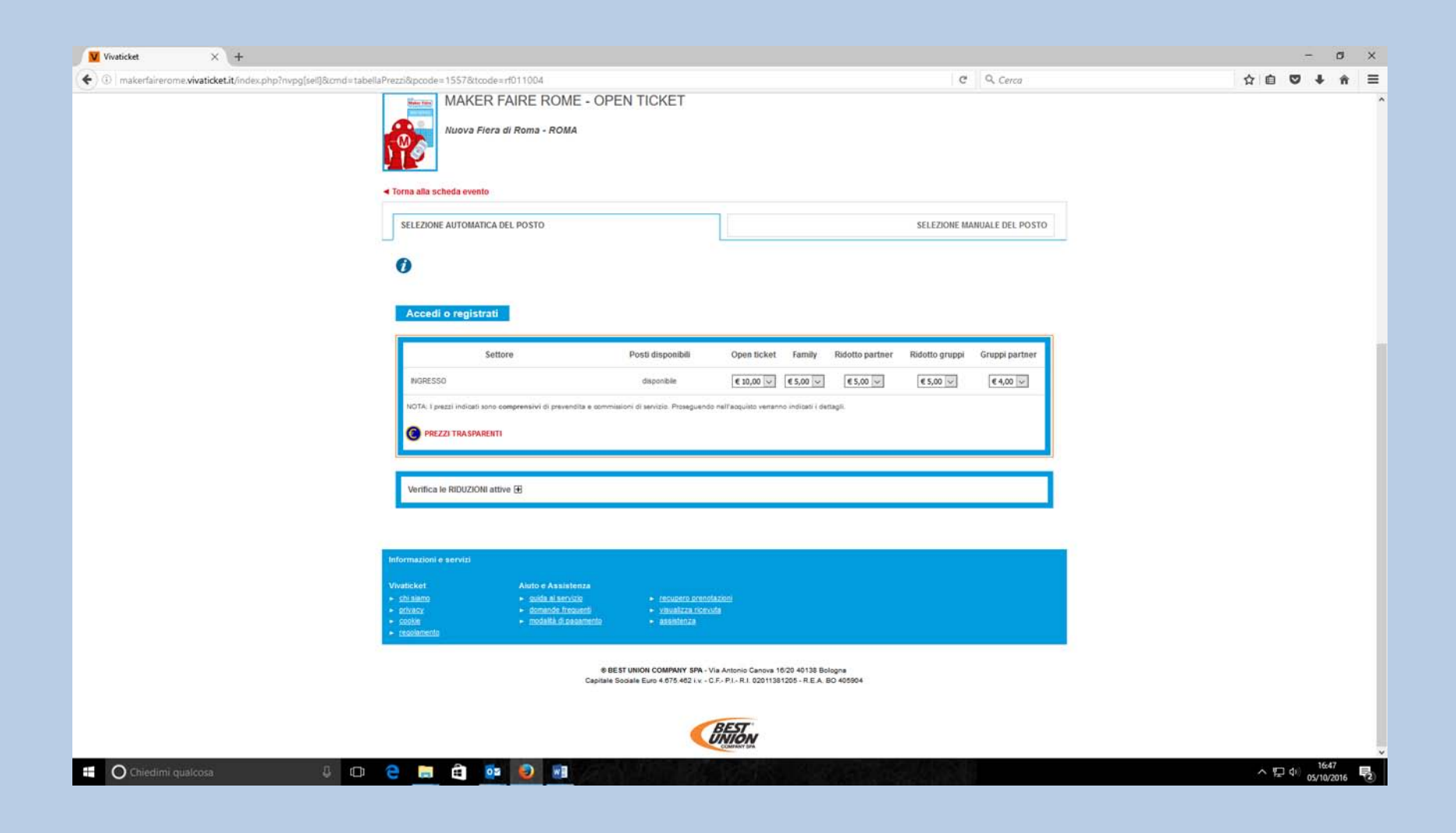

### Pagina di registrazione/autenticazione utente

| Maker Faire Rome                         | X C Maker Faire Rome - Logil X Viv             | aticket 🗙 🗸 🗂 Maker Faire Rome - Part: 🗙 🔽 La Copertina di Maurizio 🛪 🖉 Biglietti - Maker Faire Ro: 🛪 💘 Wivaticket: biglietti online: 🗙 🕞 Google Traduttore 🗴 🔁                                    |                                 |
|------------------------------------------|------------------------------------------------|----------------------------------------------------------------------------------------------------|---------------------------------|
| $\leftarrow$ $\rightarrow$ C (i) makerfa | airerome.vivaticket.it/index.php?nvpg[sell]&cn | nd=checkAnagrafica&nextStep=tabellaPrezzi&pcode=1557&tcode=rf011004                                                                                                    | ☆ 🖸 :                           |
| 🔛 App Ġ Google 🗋 A                       | sset Camera - ver. 3.1 🗋 Login 🔠 Rome 2016 Sp  | oonsors 🗇 Maker Faire Rome - L 🗤 🕷 English to French, Itali 🥾 Traduttore 🕲 WhatsApp Web 📀 Enchant 🗂 European Maker Wee 🚺 Applicant's registratic 🙊 Benvenuti su Elenco p 囂 LearnEnglish   British  | 🗧 🕮 Basta un poco di SEO. 🛛 🔹 » |
|                                          |                                                |                                                                                                    |                                 |
|                                          |                                                | Sei già registrato a Vivaticket?                                                                                                    |                                 |
|                                          |                                                | < Torna all'evento                                                                                                    |                                 |
|                                          |                                                | USERNAME Nome utente PASSWORD Accedi                                                                                                    |                                 |
|                                          |                                                | Ho dimenticato i miei dati d'accesso i Non ho ricevulo l'e-mail di attivazione                                                                                                    |                                 |
|                                          |                                                | Altrimenti, registrati a Vivaticket                                                                                                    |                                 |
|                                          |                                                | Registrati ora per ottenere l'accesso completo a Vivaticket.<br>I campi contrassegnati da un asterisco (*) sono OBBLIGATORI.                                                                       |                                 |
|                                          |                                                | DATI DI ACCESSO                                                                                                    |                                 |
|                                          |                                                | INDIRIZZO E-MAIL * Inserissi un indirizzo 4-mail valido, 11 servirà per recuperare la password in caso di smanmento, ci servirà per contattarti in caso di problemi. USERNAME *                    |                                 |
|                                          |                                                | PASSWORD * RIPETI PASSWORD *                                                                                                    |                                 |
|                                          |                                                | La password deve avere una lunghezza minima di 8 caratted                                                                                                    |                                 |
|                                          |                                                | CUNSENS."<br>In relazione all'informativa fornitami ai sensi dell'articolo 13 del D.L.os. 196/2003, esorimo il mio consenso al trattamento e alla comunicazione dei miei dati personali secondo le |                                 |
|                                          |                                                | modalità e le finalità ivi descritte.                                                                                                    |                                 |
|                                          |                                                | ACCONSENTO     NON ACCONSENTO                                                                                                    |                                 |
|                                          |                                                | Annivo da pare di vivance di monnazioni commercian reianze a prodom ero servizi di vivance o di prodom ero servizi di erzi analogini a quein oggeno denamivita di<br>Vivaticket                    |                                 |
| 🚯 🙆 🖸                                    |                                                |                                                                                                    | ▲ ■ 💭 🕪 17:39<br>05/10/2016     |

**Una volta che l'utente si è autenticato** deve selezionare il numero dei biglietti che intende acquistare in corrispondenza della tariffa ridotto partner (il sistema permette l'acquisto di max. 4 biglietti per transazione). Per procedere all'acquisto è necessario inserire il **codice di controllo** in basso a destra e cliccare su **acquista** 

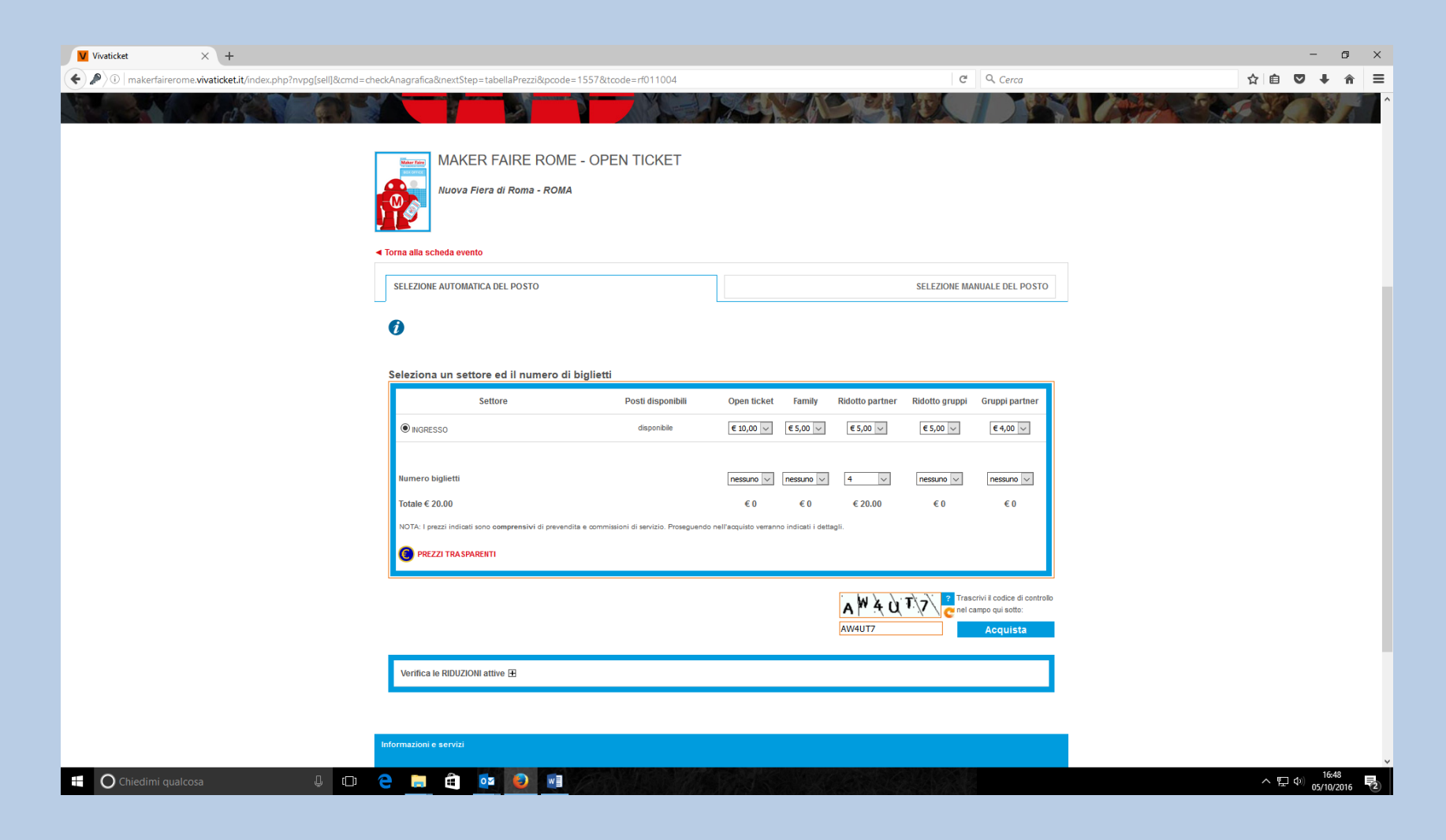

## Si apre la pagina in cui inserire il codice sconto che può essere digitato TIM2016MFR o tim2016mfr

| Vivaticket × +                        |                                                              |                                                                                                    |                                                                                |                      |    |        | — c               | s ×  |
|---------------------------------------|--------------------------------------------------------------|----------------------------------------------------------------------------------------------------|--------------------------------------------------------------------------------|----------------------|----|--------|-------------------|------|
| • • • • • • • • • • • • • • • • • • • | heckAnagrafica&tcode=rf0110                                  | 04&pcode=1557&macrozona=1&zona=1093&red                                                                                                    | uction[0]=1122&nTickets[0]=4&nextStep                                          | =tabellaPi C Q Cerca | \$ | ê 🛡    | ÷                 | ê ≡  |
|                                       | MAKER FAIRE ROME - OPEN TICKET<br>Nuova Fiera di Roma - ROMA |                                                                                                    |                                                                                |                      |    |        |                   |      |
|                                       | PRENOTAZIONE: RICHIEST                                       | A CODICE PROMOZIONALE                                                                                                    |                                                                                |                      |    |        |                   |      |
|                                       | Per procedere con l'assegna                                  | zione dei posti inserisci il codice promozionale e clicca s<br>n richiesta codici promozionali                                                                                                    | ul puisante «C <b>ompleta</b> ».                                               |                      | -  |        |                   |      |
|                                       | Riduzione                                                    | Descrizione riduz                                                                                                    | ione                                                                           | Codice promozione    |    |        |                   | - 1  |
|                                       | Ridotto Partner                                              | Ridotto Partner (Acquistabile se hai ricevuto il codice sconto                                                                                                    | )                                                                              | TIM2016MFR           |    |        |                   |      |
|                                       | Ridotto Partner                                              | Ridotto Partner (Acquistabile se hai ricevuto il codice sconto                                                                                                    | )                                                                              | tim2016mfr           |    |        |                   |      |
|                                       | Ridotto Partner                                              | Ridotto Partner (Acquistabile se hai ricevuto il codice sconto                                                                                                    | )                                                                              | TIM2016MFR           |    |        |                   |      |
|                                       | Ridotto Partner                                              | Ridotto Partner (Acquistabile se hai ricevuto il codice sconto                                                                                                    | )                                                                              | tim2016mfr           |    |        |                   |      |
|                                       |                                                              |                                                                                                    |                                                                                | Completa 🕨           |    |        |                   |      |
|                                       | Informazioni e servizi                                       |                                                                                                    |                                                                                |                      |    |        |                   |      |
|                                       | Vivaticket                                                   | Aiuto e Assistenza         recupero prentia           guide al servizio         r recupero prentia           domande frequenti         visualizza ricevuti           modalità di pagamento         assistenza | <u>:00)</u><br>                                                                |                      |    |        |                   |      |
|                                       |                                                              | 8 BEST UNION COMPANY SPA - Via<br>Capitale Sociale Euro 4 875.482 I.v C.F                                                                                                    | Antonio Canova 16/20 40138 Bologna<br>- P.IR.I. 02011381205 - R.E.A. BC 405904 |                      |    |        |                   |      |
| Chiedimi qualcosa                     | e 📃 🛱 🙋                                                      |                                                                                                    | COMPANY SPA                                                                    |                      |    | ^ ⊑ ⊅) | 16:57<br>05/10/20 | 16 2 |

## Il sistema porta alla pagina di riepilogo dell'acquisto; l'acquisto viene completato cliccando sul bottone **aggiungi**

| Vivaticket × +                                                                                                    |                                                                  |                                                                               |                                                                                                    |                                         | - 0 ×                                 |  |  |
|----------------------------------------------------------------------------------------------------|------------------------------------------------------------------|-------------------------------------------------------------------------------|----------------------------------------------------------------------------------------------------|-----------------------------------------|---------------------------------------|--|--|
| ( ) makerfairerome.vivaticket.it/index.php?nvpg[sell]&cmd=chec                                                                                                    | ckAnagrafica&tcode=rf011004&pco                                  | de=1557&macrozona=1&                                                          | zona=1093&reduction[0]=1122&nTickets                                                                     | 0]=4&nextStep=tabellaPostič 🛛 🤁 🔍 Cerca | ☆ 🖻 🛡 🖡 🚔 🚍                           |  |  |
|                                                                                                    | MAKER FAII                                                       | RE ROME - OPEN<br>oma - <b>ROMA</b>                                           | TICKET                                                                                                   |                                         | ^                                     |  |  |
|                                                                                                    | Torna alla scheda evento                                         |                                                                               |                                                                                                    |                                         |                                       |  |  |
| PRENOTAZIONE: RIEPILOGO ASSEGNAZIONE POSTO                                                                                                    |                                                                  |                                                                               |                                                                                                    |                                         |                                       |  |  |
|                                                                                                    | Premendo « <b>Aggiungi» entro 2 m</b> i                          | nuti i posti assegnati automat                                                | icamente dal sistema vengono prenotati ed agg                                                            | iunti al luo carrello.                  |                                       |  |  |
|                                                                                                    | Descrizione                                                      | Prezzo                                                                        | Prevendita                                                                                               | Commissione + iva                       |                                       |  |  |
|                                                                                                    | Ingresso                                                         | € 5,00                                                                        | € 0,00                                                                                                   | € 0,00                                  |                                       |  |  |
|                                                                                                    | Ingresso                                                         | € 5,00                                                                        | € 0,00                                                                                                   | € 0,00                                  |                                       |  |  |
|                                                                                                    | Ingresso                                                         | € 5,00                                                                        | € 0,00                                                                                                   | € 0,00                                  |                                       |  |  |
|                                                                                                    | Ingresso                                                         | € 5,00                                                                        | € 0,00                                                                                                   | € 0,00                                  |                                       |  |  |
| Totale     € 20,00       Modalità di consegna o ritiro     Stampa I biglietto di ingresso che hai acquistato (in formato stampablie Acrobat - Pdr) e portalo con te. Questo biglietto ti consentirà di accedere direttamente all'evento acquistato, evitando così le procedure di registrazione e attese alle bigliettorie. |                                                                  |                                                                               |                                                                                                    |                                         |                                       |  |  |
|                                                                                                    |                                                                  |                                                                               | Aggiungi                                                                                                 |                                         |                                       |  |  |
|                                                                                                    | Informazioni e servizi                                           |                                                                               |                                                                                                    |                                         |                                       |  |  |
|                                                                                                    | Vivaticket                                                       | Aiuto e Assistenza                                                            |                                                                                                    |                                         |                                       |  |  |
|                                                                                                    | <u>constanto</u> <u>privacy</u> <u>cookie</u> <u>regolamento</u> | <u>duda al servizio</u> <u>domande frequenti</u> <u>modalità di pagamento</u> | <ul> <li>recupero prenotazioni</li> <li>visualizza ricevuta</li> <li>assistenza</li> </ul>               |                                         |                                       |  |  |
|                                                                                                    |                                                                  | ⊗ BEST U<br>Capitale Socia                                                    | NION COMPANY SPA - Via Antonio Canova 16/20 4013<br>le Euro 4.675.462 i.v C.F P.I R.I. 02011381205 - R.I | 8 Bologna<br>E.A. BO 405904             |                                       |  |  |
|                                                                                                    |                                                                  |                                                                               | BEST                                                                                                    |                                         |                                       |  |  |
| 🗄 🔿 Chiedimi qualcosa 🕛 다                                                                                                    | 2 📄 🕄 🙋                                                          |                                                                               |                                                                                                    |                                         | ヘ 空 中) 17:00<br>05/10/2016 <b>見</b> ) |  |  |

A questo punto si è indirizzati all'ultima pagina del carrello per la conferma finale. Con il pulsante **conferma** la procedura si conclude e si viene indirizzati al **sistema di pagamento** 

| Vivaticket × +                                                  |                          |                                                                                                    |                                   |                   |   | -      | - 0                 | ×   |
|-----------------------------------------------------------------|--------------------------|----------------------------------------------------------------------------------------------------|-----------------------------------|-------------------|---|--------|---------------------|-----|
| ( makerfairerome.vivaticket.it/index.php?nvpg[sell]&cmd=aggiung | giCarrello&cu            | t_ref=RMFIE1020985682465&subCmd=setExpiry                                                                                                    |                                   | Cerca             |   | ê 🛡    | <b>∔</b> â          | ≣ 1 |
|                                                                 |                          |                                                                                                    | CH IN                             |                   |   | YC     |                     | ^   |
| 1                                                               | 🛒 II mio                 | carrello                                                                                                    |                                   |                   |   |        |                     |     |
|                                                                 | 59:52                    | rempo disponibile per concludere l'acquisto.<br>necessario effettuare il pagamento prima delle 18:00 del 05-10-2016, pena l'annullamento delle prenotazion                                                                   | ì.                                |                   |   |        |                     |     |
|                                                                 |                          | AKER FAIRE ROME - OPEN TICKET<br>Iova Fiera di Roma - ROMA (RM)                                                                                                    |                                   | Abbonamento       |   |        |                     |     |
|                                                                 | Elim.                    | Descrizione                                                                                                    |                                   | Prezzo            |   |        |                     |     |
|                                                                 |                          | Ingresso (Ridotto Partner)                                                                                                    |                                   | € 5,00            |   |        |                     |     |
|                                                                 |                          | Ingresso (Ridotto Partner)                                                                                                    |                                   | € 5,00            |   |        |                     |     |
|                                                                 |                          | Ingresso (Ridotto Partner)                                                                                                    |                                   | € 5,00            |   |        |                     |     |
|                                                                 |                          | Ingresso (Ridotto Partner)                                                                                                    |                                   | € 5,00            |   |        |                     |     |
|                                                                 |                          | Commissioni                                                                                                    |                                   | € 0,00            |   |        |                     |     |
|                                                                 | Totale                   | 4 biglietti                                                                                                    |                                   | € 20,00           |   |        |                     |     |
|                                                                 | Modalità d<br>accedere d | ritiro o consegna: Stampa il biglietto di ingresso che hai acquistato (in formato stampabile Acrobat - Pdf) e p<br>rettamente all'evento acquistato, evitando così le procedure di registrazione e attese alle biglietterie. | ortalo con te. Questo biglietto t | i consentirà di   |   |        |                     |     |
|                                                                 |                          |                                                                                                    | 1                                 |                   |   |        |                     |     |
|                                                                 |                          |                                                                                                    | Carrello valido per 1 ora         | .0                |   |        |                     |     |
|                                                                 |                          |                                                                                                    | Prezzo (escl. prevendita)         | 20,00€            |   |        |                     |     |
|                                                                 |                          |                                                                                                    | Prevendita                        | 0,00€             | - |        |                     |     |
|                                                                 |                          |                                                                                                    | Totale                            | 0,00 €<br>20,00 € |   |        |                     |     |
|                                                                 | Conferm                  | ando il tuo ordine, dichiari di aver letto ed accetti integralmente le nostre Condizioni di utilizzo del servizio                                                                                                    |                                   | I                 |   |        |                     |     |
|                                                                 | Torna a                  | gli Acquisti Elimina Svuota Carrello                                                                                                    |                                   | Conferma ►        | l |        |                     |     |
|                                                                 | Informazioni (           | servizi                                                                                                    |                                   |                   |   |        |                     |     |
| 📫 🔿 Chiedimi qualcosa 🛛 🖟 🕞                                     | e 🗖                      |                                                                                                    |                                   |                   |   | へ 腔 Φ) | 17:00<br>05/10/2016 | 2   |